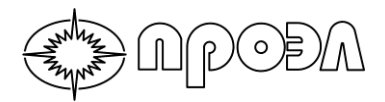

# УСТРОЙСТВО ДУГОВОЙ ЗАЩИТЫ МИКРОПРОЦЕССОРНОЕ «ПРОЭЛ-МИНИ»

Руководство по программированию

2013

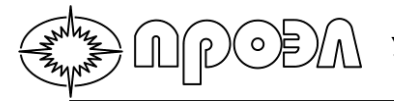

## Содержание

|      | Содержание                                                           | 2   |
|------|----------------------------------------------------------------------|-----|
|      | 1. Общие сведенья                                                    | 3   |
|      | 2. Программа MINI Connect                                            | 3   |
|      | 2.1 Описание программы                                               | 3   |
|      | 2.2. Работа с программой                                             | 4   |
|      | 2.2.1. Группа элементов «Настройки устройства»                       | 4   |
|      | 2.2.2. Группа элементов «Алгоритм работы»                            | 6   |
|      | 2.2.3. Группа элементов «Данные устройства»                          | 7   |
|      | 2.2.4. Группа элементов «Управление устройством»                     | 7   |
|      | 3. Подключение ПК к ПРОЭЛ-МИНИ                                       | 8   |
|      | 3.1 Общие сведения                                                   | 8   |
|      | 3.2 Установка драйвера моста USB-COM FT232 и драйвера виртуального С | -MC |
| порт | ra                                                                   | 9   |
|      |                                                                      |     |

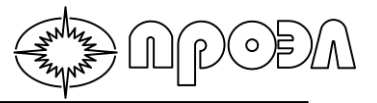

Настоящий документ содержит основные сведения, необходимые для программирования алгоритма работы микропроцессорного устройства дуговой защиты «ПРОЭЛ-МИНИ», в дальнейшем «устройство».

ВНИМАНИЕ: Общество с ограниченной ответственностью Научно-Производственное Предприятие «ПРОЭЛ» не несет ответственности за некорректную работу устройства дуговой защиты «ПРОЭЛ-МИНИ» при условии проведения процедуры записи конфигурации в устройство лицами, не имеющими сертификаты о прохождении обучения правил эксплуатации устройства дуговой защиты «ПРОЭЛ-МИНИ».

## 1. Общие сведенья

Устройство дуговой защиты «ПРОЭЛ-МИНИ» имеет программируемый алгоритм работы, который записывается в память устройства. Программа «MINI Connect» позволяет записать конфигурацию в память устройства.

# 2. Программа MINI Connect

#### 2.1 Описание программы

Программа MINI Connect предназначена для установки настроек, чтения журнала событий и формирования алгоритма работу устройства дуговой защиты «ПРОЭЛ-МИНИ». Внешний вид окна программы представлен на Рис.2.1.

| MINI_Connect Bep. 1.00              |                                   |                                                                                                    |                |                     |          |                      | - 0 -           |
|-------------------------------------|-----------------------------------|----------------------------------------------------------------------------------------------------|----------------|---------------------|----------|----------------------|-----------------|
| Настройки устройства                |                                   | Алго                                                                                                    | ритм работы    |                     |          | Данные устройства    |                 |
| ВОД 1 включен                       | Да                                | • Реле                                                                                                    | 1              |                     | 📃 Запрет | Аппаратная версия:   | Нет данных      |
| ВОД 2 включен                       | Да                                | • Реле                                                                                                    | 2              |                     | 🔲 Запрет | Версия ПО:           | Нет данных      |
| ВОД 3 включен                       | Да                                | • Реле                                                                                                    | 3              |                     | 🔲 Запрет | Записей в журнале:   | Нет данных      |
| Время Реле 1, мс                    | 350                               | ×                                                                                                    | ПУСК           | ИЗМЕРЕНИЕ           |          | Журнал событий       |                 |
| Реле 1 в работе                     | Да                                | <ul> <li>About</li> <li>About</li> <li></li></ul> | 1              |                     | Задержка |                      |                 |
| Время Реле 2, мс                    | 350                               | ÷ voor                                                                                                    | 2              |                     | задержка |                      |                 |
| Реле 2 в работе                     | Да                                | - ypob                                                                                                    | 3              |                     | Задержка |                      |                 |
| Время Реле 3, мс                    | 350                               | SPOB                                                                                                    | 7              |                     | Задержка |                      |                 |
| Реле 3 в работе                     | Да                                | - ADDR                                                                                                    | 5              |                     | 3адержка |                      |                 |
| Индикация "Неисправность ВОД"       | Мигать зеленым                    | •                                                                                                    | Записать ал    | горитм работы в уст | ройство  |                      |                 |
| Индикация "ВОД выключен"            | Погашен                           | •                                                                                                    |                |                     |          |                      |                 |
| Индикация "ВОД сработал"            | Мигать красным                    | •                                                                                                    |                |                     |          |                      |                 |
| Индикация "ВОД норма"               | Зеленый цвет                      | -                                                                                                    |                |                     |          |                      |                 |
| Восстанавливать реле "Срабатывание" | Да                                | -                                                                                                    |                |                     |          |                      |                 |
| Вход 1 в работе                     | Да                                |                                                                                                    | вление устроис | твом                |          |                      |                 |
| Режим Вход 1                        | Обычный                           | -                                                                                                    | Вклі           | очить тестирование  |          |                      |                 |
| Вход 2 в работе                     | Да                                | -                                                                                                    | Перез          | запустить устройств | 0        |                      |                 |
| Режим Вход 2                        | Обычный                           | •                                                                                                    |                |                     |          |                      |                 |
| Контроль по току введен             | Да                                | •                                                                                                    |                |                     |          |                      |                 |
| Время УРОВ 1, мс                    | 150                               | ×                                                                                                    |                |                     |          |                      |                 |
| Время УРОВ 2, мс                    | 150                               | ×                                                                                                    |                |                     |          |                      |                 |
| Время УРОВ 3, мс                    | 150                               | ×                                                                                                    |                |                     |          |                      |                 |
| Время УРОВ 4, мс                    | 150                               | ×                                                                                                    |                |                     |          |                      |                 |
| Время УРОВ 5, мс                    | 150                               | ×                                                                                                    |                |                     |          |                      |                 |
|                                     |                                   | _                                                                                                    |                |                     |          |                      |                 |
| Прочитать настройки из              | Прочитать настройки из устройства |                                                                                                    |                |                     |          |                      |                 |
| Записать настройки в                | устройство                        |                                                                                                    |                |                     |          | Прочитать журнал и   | із устройства   |
|                                     |                                   |                                                                                                    |                |                     |          | Стереть записи журна | ла в устройстве |
|                                     |                                   |                                                                                                    |                |                     |          |                      |                 |

Рис.2.1. Внешний вид окна программы MINI Connect

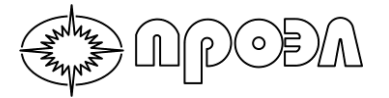

Программы представляет собой исполняемый файл (ехе – файл), который можно запустить на следующих операционных системах:

Windows XP (все SP, 32-бит или 64-бит); Windows 7 (32-бит или 64-бит);

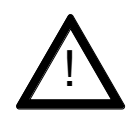

**ВНИМАНИЕ:** Для корректной работы программы требуется установка драйвера моста USB-COM FT232.

#### 2.2. Работа с программой

Запуск программы осуществляется стандартными методами, принятыми для семейства операционных систем Windows (например, двойной щелчок на пиктограмме файла в Проводнике Windows).

#### 2.2.1. Группа элементов «Настройки устройства»

Группа элементов «Настройки устройства» предназначена для задания параметров устройства. Назначение элементов сведено в Таблицу 2.1.

| Наименование          | Описание                                                       |
|-----------------------|----------------------------------------------------------------|
|                       | Выводит или вводит ВОД 1 из работы/в работу. Значение «Да»     |
| вод т включен         | соответствует ВОД 1 в работу введен.                           |
|                       | Выводит или вводит ВОД 2 из работы/в работу. Значение «Да»     |
| вод 2 выклен          | соответствует ВОД 2 в работу введен.                           |
|                       | Выводит или вводит ВОД 3 из работы/в работу. Значение «Да»     |
| вод з выючен          | соответствует ВОД 3 в работу введен.                           |
| Время Реле 1 мс       | Время замыкания контактов Реле 1 при срабатывании. Значение    |
|                       | параметра устанавливается в миллисекундах.                     |
| Реле 1 в работе       | Включает или выключает Реле 1. В состоянии «Выключено» реле не |
|                       | срабатывает. Значение «Да» соответствует состоянию «Включено»  |
| Время Реле 2 мс       | Время замыкания контактов Реле 2 при срабатывании. Значение    |
|                       | параметра устанавливается в миллисекундах.                     |
| Реле 2 в работе       | Включает или выключает Реле 2. В состоянии «Выключено» реле не |
|                       | срабатывает. Значение «Да» соответствует состоянию «Включено»  |
| Время Реле 3. мс      | Время замыкания контактов Реле 3 при срабатывании. Значение    |
| ,                     | параметра устанавливается в миллисекундах.                     |
| Реле 3 в работе       | Включает или выключает Реле 3. В состоянии «Выключено» реле не |
|                       | срабатывает. Значение «Да» соответствует состоянию «Включено»  |
| Индикация             | Устанавливает режим работы светодиодов «ВОД » при обнаружении  |
| «Неисправность ВОД»   | неисправности ВОД.                                             |
| Индикация «ВОД        | Устанавливает режим работы светодиодов «ВОД» для выведенных    |
| выключен»             | из работы ВОД.                                                 |
| Индикация «ВОД        | Устанавливает режим работы светодиодов «ВОД» для отображения   |
| сработал»             | сработавших ВОД.                                               |
| Индикация «ВОД норма» | Устанавливает режим работы светодиодов «ВОД » в дежурном       |
|                       | режиме устройства.                                             |

Таблица 2.1. Назначение элементов группы «Настройки устройства»

Программирование

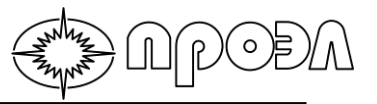

| Таблица 2.1. Назнач     | Таблица 2.1. Назначение элементов группы «Настройки устройства» (Продолжение) |  |  |  |
|-------------------------|-------------------------------------------------------------------------------|--|--|--|
|                         | Устанавливает режим реле «Срабатывание» при котором данное                    |  |  |  |
| Восстанавливать реле    | реле замыкается в случае повторной подачи напряжения                          |  |  |  |
| «Срабатывание»          | оперативного тока при том условии, что до пропадания оперативного             |  |  |  |
|                         | тока устройство сработало и не произошло квитирование оператором.             |  |  |  |
|                         | Включает или выключает дискретный вход 1. В состоянии                         |  |  |  |
| Вход 1 в работе         | «Выключен» устройство не реагирует на подучу сигнала по данному               |  |  |  |
|                         | порту. Значение «Да» соответствует состоянию «Включен».                       |  |  |  |
| Downed Dyon 1           | Устанавливает режим работы дискретного входа 1. Подробное                     |  |  |  |
| Режим Бход Т            | описание режимов приведено в Таблице 2.2.                                     |  |  |  |
|                         | Включает или выключает дискретный вход 2. В состоянии                         |  |  |  |
| Вход 2 в работе         | «Выключен» устройство не реагирует на подучу сигнала по данному               |  |  |  |
|                         | порту. Значение «Да» соответствует состоянию «Включен».                       |  |  |  |
|                         | Устанавливает режим работы дискретного входа 2. Подробное                     |  |  |  |
| Режим Бход 2            | описание режимов приведено в Таблице 2.2.                                     |  |  |  |
|                         | Устанавливает настройку «Контроль по току». Значение «Да»                     |  |  |  |
| контроль по току введен | соответствует состоянию «Контроль по току введен»                             |  |  |  |
| BROWG VEOR 1 MC         | Устанавливает значение уставки УРОВ 1. Значение задается в                    |  |  |  |
| время этов т, ме        | миллисекундах.                                                                |  |  |  |
| BROWG VEOR 2 MC         | Устанавливает значение уставки УРОВ 2. Значение задается в                    |  |  |  |
| время эгов 2, мс        | миллисекундах.                                                                |  |  |  |
| BRONG VEOR 3 MC         | Устанавливает значение уставки УРОВ 3. Значение задается в                    |  |  |  |
| время эгов 5, мс        | миллисекундах.                                                                |  |  |  |
| BROWG VEOR 4 MC         | Устанавливает значение уставки УРОВ 4. Значение задается в                    |  |  |  |
| время этов 4, мс        | миллисекундах.                                                                |  |  |  |
| BROWG VEOR 5 MG         | Устанавливает значение уставки УРОВ 5. Значение задается в                    |  |  |  |
| время этов 5, мс        | миллисекундах.                                                                |  |  |  |
| Прочитать настройки из  | При нажатии выполняется считывание значений настроек устройства               |  |  |  |
| устройства              | и отображение их в элементах группы «Настройки устройства»                    |  |  |  |
| Записать настройки в    | При нажатии выполняется запись введенных значений настроек в                  |  |  |  |
| устройство              | устройство.                                                                   |  |  |  |

Таблица 2.2. Режимы работы дискретных входов устройства

| Обычный  | Сигнал, поданный на дискретный вход, обрабатывается устройством без изменений.                         |  |  |  |
|----------|----------------------------------------------------------------------------------------------------|--|--|--|
| Всегда 1 | Сигнал, поданный на дискретный вход, не обрабатывается<br>устройством. Вход в состоянии «Сработал».    |  |  |  |
| Всегда 0 | Сигнал, поданный на дискретный вход, не обрабатывается<br>устройством. Вход в состоянии «Не сработал». |  |  |  |
| Инверсия | Сигнал, поданный на дискретный вход, обрабатывается устройством и инвертируется.                       |  |  |  |
| Выключен | Сигнал, поданный на дискретный вход, не обрабатывается<br>устройством. Вход в состоянии «Не сработал». |  |  |  |

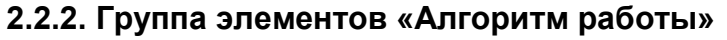

0

Группа элементов «Алгоритм работы» предназначена для формирования алгоритма работы устройства. Назначение элементов данной группы сведено в Таблицу 2.3.

| Наименование                          | Описание                                                                                                    |
|---------------------------------------|----------------------------------------------------------------------------------------------------|
| Реле 1                                | Строка для ввода формулы, описывающей условия срабатывания<br>Реле 1                                                                                                    |
| Реле 2                                | Строка для ввода формулы, описывающей условия срабатывания<br>Реле 2                                                                                                    |
| Реле 3                                | Строка для ввода формулы, описывающей условия срабатывания<br>Реле 3                                                                                                    |
| Флажок «Запрет»                       | Установка флажка переводит соответствующее реле, в режим работы<br>без возврата контактов в исходное положение до квитирования<br>оператором (потенциальный режим).            |
| УРОВ 1                                | В поле ПУСК вводится формула, описывающая условия запуска<br>схемы УРОВ 1, а в поле ИЗМЕРЕНИЕ вводится формула, которая<br>описывает сигнал, длительность которого измеряется. |
| УРОВ 2                                | В поле ПУСК вводится формула, описывающая условия запуска<br>схемы УРОВ 2, а в поле ИЗМЕРЕНИЕ вводится формула, которая<br>описывает сигнал, длительность которого измеряется. |
| УРОВ 3                                | В поле ПУСК вводится формула, описывающая условия запуска<br>схемы УРОВ 3, а в поле ИЗМЕРЕНИЕ вводится формула, которая<br>описывает сигнал, длительность которого измеряется. |
| УРОВ 4                                | В поле ПУСК вводится формула, описывающая условия запуска<br>схемы УРОВ 4, а в поле ИЗМЕРЕНИЕ вводится формула, которая<br>описывает сигнал, длительность которого измеряется. |
| УРОВ 5                                | В поле ПУСК вводится формула, описывающая условия запуска<br>схемы УРОВ 5, а в поле ИЗМЕРЕНИЕ вводится формула, которая<br>описывает сигнал, длительность которого измеряется. |
| Записать алгоритм работы в устройство | По нажатию описанный алгоритм устройства записывается в<br>устройство.                                                                                                    |

Таблица 2.3. Назначение элементов группы «Алгоритм работы»

Символы и операторы для ввода формул в поля «Реле 1», «Реле 2», «Реле 3», «УРОВ 1», «УРОВ 2», «УРОВ 3», «УРОВ 4» и «УРОВ 5» сведены в Таблицу 2.4.

| Таблица 2.4. | Символы и | операторы |
|--------------|-----------|-----------|
|--------------|-----------|-----------|

| Наименование | Описание          |
|--------------|-------------------|
| F1           | ВОД 1             |
| F2           | ВОД 2             |
| F3           | ВОД 3             |
| D1           | Дискретный вход 1 |
| D2           | Дискретный вход 2 |
| U1           | УРОВ 1            |
| U2           | УРОВ 2            |
| U3           | УРОВ 3            |
| U4           | УРОВ 4            |
| U5           | УРОВ 5            |
|              | Оператор ИЛИ      |
| &            | Оператор И        |
| 0            | Скобки            |

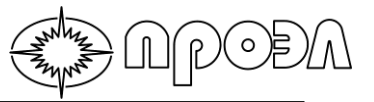

Формулы представляют собой логические выражения, результат которых имеет одно из двух значений – ИСТИНА или ЛОЖЬ.

Например, описанию условия срабатывания Реле 1, как

Реле 1 должно сработать, если сработает ВОД 1 или ВОД 2 и при этом сработает Дискретный вход 2

Соответствует следующая формула:

(F1 | F2) & D2.

Символы U1 – U5 применяются для использования в формулах описания условий срабатывания выходных реле срабатываний схем УРОВ 1 – УРОВ 5.

Описания сигналов для схем УРОВ сводиться к описанию условия запуска схемы УРОВ и описанию логического выражения, значение которого определяет срабатывание схемы УРОВ. Например, схема УРОВ 1 должна запуститься от срабатывания ВОД 1, и в с момента срабатывания ВОД 1 на дискретных входах 1 или 2 постоянно присутствует сигнал длительностью более, чем заданная уставка УРОВ 1, то схема УРОВ 1 срабатывает. Данная ситуация описывается следующим образом:

В поле ПУСК УРОВ 1- F1 В поле ИЗМЕРЕНИЕ УРОВ 1 – D1 | D2.

#### 2.2.3. Группа элементов «Данные устройства»

В группе элементов «Данные устройства» представлены элементы для отображения информации об аппаратной версии устройства, версии программного обеспечения, а также данных журнала событий устройства.

#### 2.2.4. Группа элементов «Управление устройством»

Группа элементов «Управление устройством» содержит сервисные элементы.

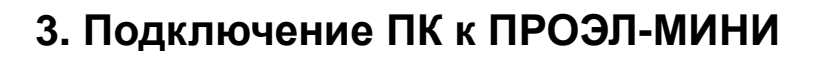

### 3.1 Общие сведения

\_\_\_\_\_

Для записи конфигурационных данных в память устройства используется USB порт «USB». Разъем USB-порта устройства расположен на верхней грани устройства (см. Рис.3.1).

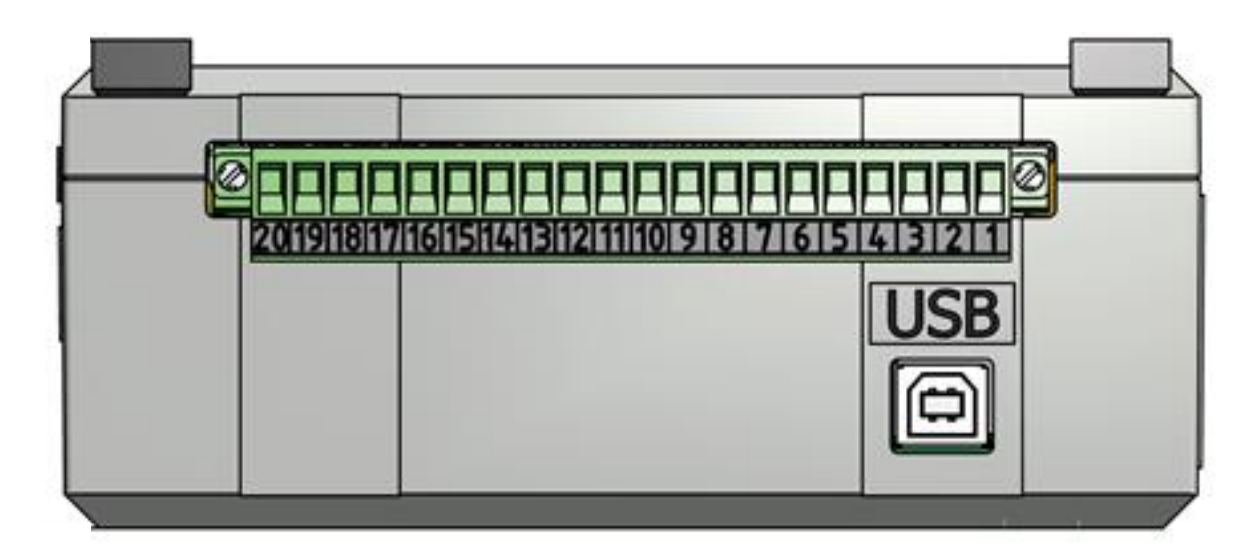

Рис.3.1 Вид устройства со стороны разъема USB

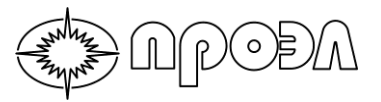

Для подключения ПК к устройству понадобится соединительный кабель USB A-B (аналогичный представлен на Рис. 3.2.)

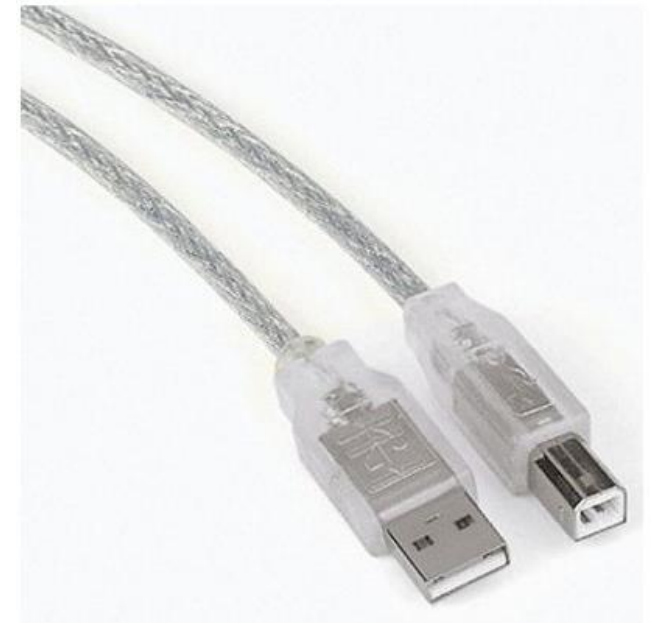

Рис. 3.2. «Вид соединительного кабеля USB A-B» \*(см. Примечание 1)

\*Примечание1: Для подключения ПК пользователя должен быть оснащен портом USB 1.1, 2.0 или 3.0.

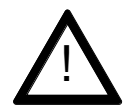

**ВНИМАНИЕ:** Перед выполнением подключения ПК пользователя к устройству с помощью соединительного кабеля рекомендуется установить драйвер моста USB-COM и драйвер виртуального COM-порта (см. п. 3.1).

#### 3.2 Установка драйвера моста USB-COM FT232 и драйвера виртуального COM-порта

ВНИМАНИЕ: Общество с ограниченной ответственностью Научно-Производственное Предприятие «ПРОЭЛ» не несет ответственности за корректную работу драйвера моста USB-COM FT232 и драйвера виртуального COM-порта, разработанных и поставляемых Future Technology Devices International Limited.

В устройстве установлен аппаратный мост USB-COM FT232 производства компании Future Technology Devices International Limited, Великобритания. Для реализации обмена данными между ПК и устройством необходимо установить драйвер устройства.

Драйвер можно получить из сети Интернет по ссылке <u>http://www.ftdichip.com/Drivers/VCP.htm</u> или запросить у службы Технической поддержки ООО НПП «ПРОЭЛ» по телефону (812)3315033 доб.204. При обращении в службу Технической поддержки ООО НПП «ПРОЭЛ» нужно будет сообщить заводской номер устройства, тип операционной системы, установленной на ПК, а также адрес электронной почты, на которую

будет выслан файл драйвера. Также возможно обратиться в службу Технической поддержки по адресу электронной почты romanovskij@proel.spb.ru.

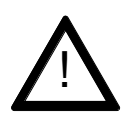

**ВНИМАНИЕ:** Настоятельно рекомендуется использовать версию драйверов в виде исполняемого (\*.exe, setup executable (*англ.*)) файла. Все дальнейшие инструкции по установке предназначены именно для этого вида драйверов.

Для установки драйвера и настройки подключения к устройству выполните следующие инструкции:

- 3.1.1. Запустите полученный файл драйвера;
- 3.1.2. При появлении окна системы безопасности нажмите кнопку Запустить

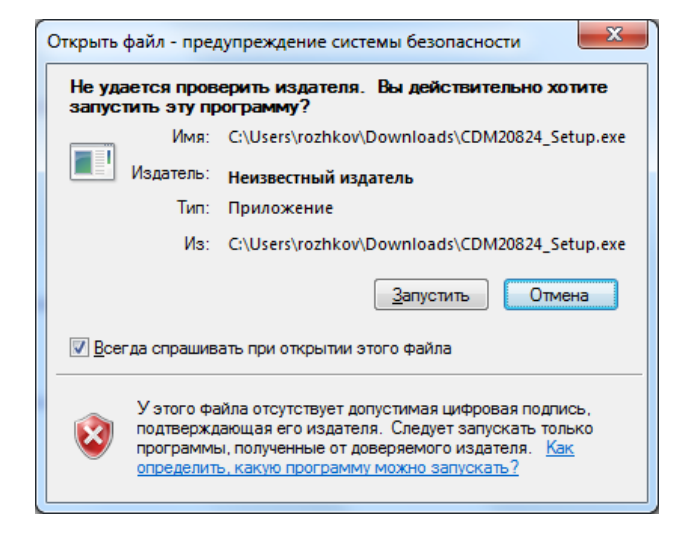

3.1.2. Дождитесь окончания процесса установки драйвера. После этого все окна закроются.

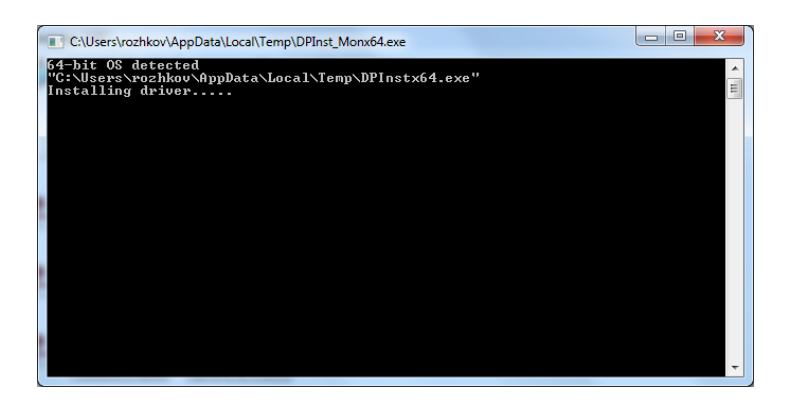

3.1.3. Возьмите соединительный кабель USB А-В и подсоедините его к порту USB на ПК.

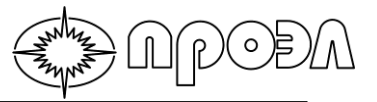

3.1.4. Подсоедините соединительный кабель USB А-В к порту USB устройства. Операционная система Windows обнаружит новое устройство и начнет установку драйверов.

| Установка драйверов                                                                                                    |                                     |  |  |  |
|----------------------------------------------------------------------------------------------------|-------------------------------------|--|--|--|
| Установка программного                                                                                                    | обеспечения драйвера устройства     |  |  |  |
| USB Serial Port                                                                                                    | 🔾 Поиск в Центре обновления Windows |  |  |  |
| Загрузка драйвера из центра обновления Windows может занять какое-то время.<br><u>Пропустить загрузку драйвера из центра обновления Windows</u> |                                     |  |  |  |
|                                                                                                    | <u>З</u> акрыть                     |  |  |  |

3.1.5. После окончания процесса установки драйверов проверьте наличие устройства в Диспетчере устройств, для этого: нажмите кнопку Пуск, затем выберите пункт меню Панель управления, затем выберете Диспетчер устройств. В Диспетчере устройств раскройте пункт Порты (COM и LPT). Убедитесь в наличие устройства USB Serial Port (COM).

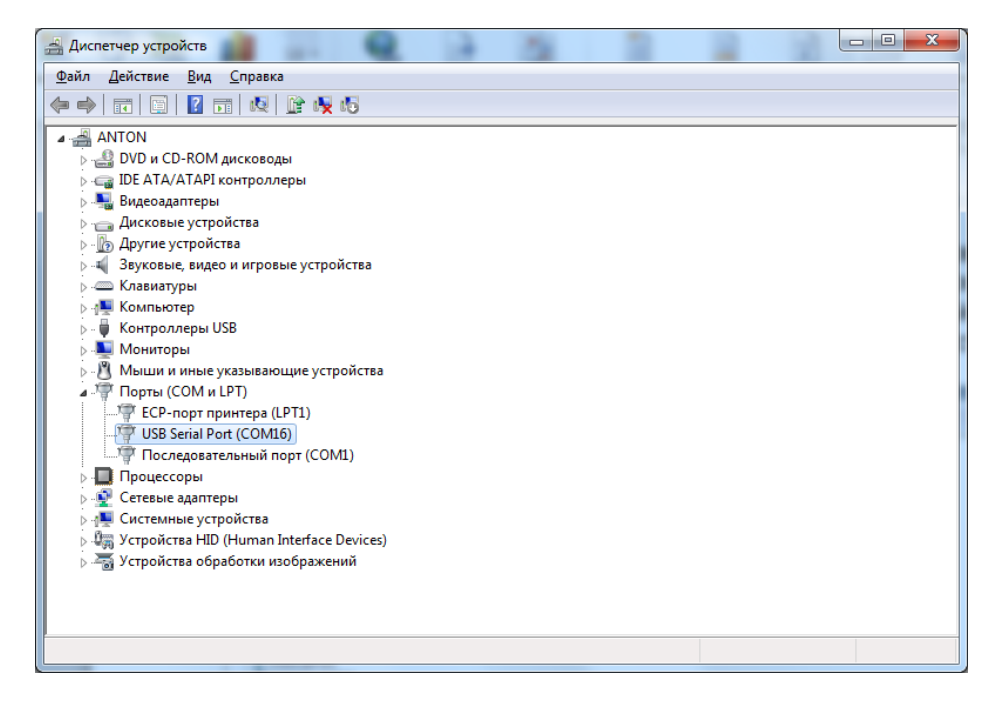

3.1.6. Двойным щелчком откройте окно свойств USB Serial Port и выбирите вкладку Параметры порта.

| C | Свойства: USB Serial Port (COM16)      |
|---|----------------------------------------|
|   | Общие Параметры порта Драйвер Сведения |
|   | Скорость (бит/с): (9600 🗸 🗸            |
|   | <u>Б</u> иты данных: 8                 |
|   | <u>Ч</u> етность: Нет                  |
|   | Стоповые биты: 1                       |
|   | <u>У</u> правление потоком: Нет        |
|   | Додолнительно Восстановить умолнания   |
|   |                                        |
|   | ОК Отмена                              |

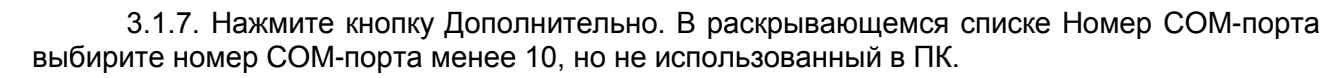

| Дополни <mark>тельные</mark> параметры                                    | COM16                                                                                       |   |                                             | 8                 | ×        |
|---------------------------------------------------------------------------|---------------------------------------------------------------------------------------------|---|---------------------------------------------|-------------------|----------|
| Номер СОМ-порта:                                                          | COM16                                                                                       | Ŧ |                                             | ОК                |          |
| Размер USB-пакета<br>Чтобы устранить проблемь<br>попробуйте уменьшить зна | СОМ1 (используется)<br>СОМ2<br>СОМ3 (используется)<br>СОМ4 (используется)                   | • | их скоростях передачи,                      | Отмена<br>Умолчан | а )      |
| Чтобы увеличить производ<br>Буфер приема (Байты):                         | СОМ5 (используется)<br>СОМ6 (используется)<br>СОМ7 (используется)<br>СОМ8 (используется)    |   | ть значение.                                |                   |          |
| Буфер передачи (Байты):                                                   | СОМ9 (используется)<br>СОМ10 (используется)<br>СОМ11 (используется)<br>СОМ12 (используется) |   |                                             |                   |          |
| Дополнительные настройк                                                   | СОМ13 (используется)<br>СОМ14 (используется)                                                |   | Дополнительные опции                        |                   |          |
| При возникновении ошибок<br>устройства, попробуйте ум                     | СОМ 15 (ИСПОЛЬЗУЕТСЯ)<br>СОМ 16                                                             |   | Обнаружение устройств Plug-and              | -Play             | <b>V</b> |
| Время ожидания (мсек):                                                    | COM17<br>COM18<br>COM19                                                                     |   | Изменение таймаута при работе               | с принтером       |          |
|                                                                           | COM20                                                                                       |   | Отменить, если устройство выкл              | ючено             |          |
| Таймауты                                                                  | COM22<br>COM22                                                                              |   | Оповещение при случайном откл<br>устройства | ючении            |          |
| Минимальное значение тай<br>для чтения (мсек):                            | COM25<br>COM24<br>COM25                                                                     |   | Установить линию RTS при завер              | шении работы      |          |
| Минимальное значение тай<br>для записи (мсек):                            | COM26<br>COM27<br>COM28                                                                     |   | Запретить управление модемом г              | ри старте         |          |
|                                                                           | COM29<br>COM30                                                                              | - |                                             |                   |          |

\*Примечание: Указание (используется) в раскрывающемся списке может обозначать, что определенный номер порта уже был задействован как виртуальный порт. Такие порты можно использовать повторно. Не допускается использовать номера СОМ-портов, которые физически (аппаратно) присутствуют в ПК. Для уточнения количства физически (аппаратно) присутствующих СОМ-портов в ПК обратитесь к документации на ПК.

3.1.8. После выбора СОМ-порта нажмите кнопку ОК. Затем нажмите кнопку ОК в окне свойств USB Serial Port. Убедитесь, что в окне Диспетчера устройств номер USB Serial Port (COM) изменился в соответствии с установленным.

3.1.9. В случае успешного изменения номера СОМ-порта закройте диспетчер устройств. Иначе, отключите соединительный кабель USB A-B от порта USB ПК и подключите снова выждав около 10-20 секунд. Повторите действия п.п. 3.1.5. – 3.1.8.

В случае успешного выполнения вышеописанных действий драйвер моста SB-COM FT232 и драйвера виртуального COM-порта установлены и COM-порт настроен и готов к дальнейшей работе.